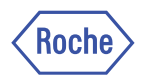

# **Updated URGENT FIELD SAFETY NOTICE**

| Product Name:    | AMPLILINK (AL) software v. 3.2        |
|------------------|---------------------------------------|
| FSCA Identifier: | PAN_RMD_2012_01                       |
|                  |                                       |
| Type of Action:  | Field Safety Corrective Action        |
| Date:            | xx-Apr-2012                           |
| Attention:       | Laboratory Director<br>PCR Laboratory |
|                  |                                       |

#### **Detail on Affected Device:**

| Product Name                   | Material Number | Lot Number | Expiration |
|--------------------------------|-----------------|------------|------------|
| AMPLILINK (AL) software v. 3.2 | 05666678001     | N/A        | N/A        |

## **Description of the Problem:**

As may have been previously informed, when using a Laboratory Information System (LIS) with automated systems utilizing AMPLILINK software v3.2 series (AL v3.2), there is a potential for wrong results to be assigned to an order due to an intermixed message packet from AMPLILINK. Blood screening systems, **cobas**<sup>®</sup> AmpliScreen and **cobas**<sup>®</sup>s 201 are <u>not</u> affected. The issue has been corrected in AL software v. 3.3 series.

As an interim measure, until your lab has been upgraded to AMPLILINK Software v. 3.3.5, the following two procedures should be followed to prevent wrong results from being assigned to an order due to this issue.

### 1. Disable the automatic result upload and manually schedule the upload of results to the LIS

The intermixed message will only occur when a rejected order message is sent at the same time that a result is uploaded. By manually scheduling the uploading of results (i.e. the user controls when results are transmitted from AMPLILINK to LIS), users can limit uploading results to the LIS at the same time that orders are downloaded from the LIS to AMPLILINK.

The procedure to disable the automatic result upload is described in the AMPLILINK SW 3.2 Application Manual V 1.1 - Revision V 2.0, chapter 'Defining result upload', page B-159/B-160:

#### To upload results to the LIS

- 1 Click the Configuration button.
- 2 Select the Lab Definitions tab.
- 3 Double-click the LIS Interface icon to display the LIS Configuration dialog box (Figure B-69).
- 4 Click the Result Upload tab.

|                                                                                                    | LIS                                                                                                    | Configuration for AMPLILINK®                                                                                                    |             |
|----------------------------------------------------------------------------------------------------|----------------------------------------------------------------------------------------------------|----------------------------------------------------------------------------------------------------|-------------|
| Automatic Reaul Libbaci Indued (a Anglinis         Ohi researt Libbaci         Single musik upload         Single musik upload         Ohi researt Libbaci Collecticly and upload to the Collection of the Collection of Collection of the Collection of Collection of the Collection of Collection of the Collection of Collection of Collection     | Service Connection Result Upload Order D                                                                                 | ownload Field Mepping                                                                                                    |             |
| Revult Status for repeated Transmissions (ASTM 101.9)     Soud expected status if repeated and eccepted status are present     General depeated status if repeated and eccepted status are present     General depeated status if repeated and eccepted status are present     General depeated status if repeated and eccepted status are present     General depeated status if repeated status     General depeated status     General depeated and eccepted status     General depeated status     General depeated status     Geneteed status     General depeated status     General depeatedepated     | Automatic Result Upload initiated by Ang<br>No result upload<br>Single setult upload<br>Result upload collated by orders | ille<br>I have the two for the second second second the second second system second second seco | ОК<br>Арріу |
| Format of Renut value (ASTN 10.1.4) C Rev numeric transmitted and the state of the state of the | Result Status for repeated Transmissiona                                                                                 | (ASTM 10.1.9)<br>accepted status are present                                                                                                    | Cancel      |
| Duality Control Transmission                                                                                                    | Format of Result value (45TM 10.1.4)<br>Raw numeric format (libat or inlogor v<br>Formatled numeric formal (identical to | aluo)<br>AMPLILINK vocult viow)                                                                                                    |             |
|                                                                                                    | Quality Control Transmission                                                                                             |                                                                                                    |             |
|                                                                                                    |                                                                                                    |                                                                                                    |             |
|                                                                                                    |                                                                                                    |                                                                                                    |             |

5 Select a collate option.

| Option                              | Description                                                  |  |  |  |  |
|-------------------------------------|--------------------------------------------------------------|--|--|--|--|
| No result upload                    | Disables automatic results transmission.                     |  |  |  |  |
| Single result upload                | Single test results are transmitted to the host.             |  |  |  |  |
| Result upload collated by<br>orders | Results are held until all tests for one order are complete. |  |  |  |  |
| Table B-23 Collar                   | e options                                                    |  |  |  |  |

Collate options

6 Check Upload before the Operator accepts the results to transmit results as soon as the selected collate option is met.

If this box is not checked, results are held by AMPLILINK software until they are reviewed and accepted. Not available if the No result upload collate option is selected.

7 Check Send result with status 'failed' to transmit results with the result value "Invalid" or "Failed".

If this box is not checked, only results with reported qualitative or quantitative result values are included in the automatic transmission to the LIS. Not available if the No result upload collate option is selected.

- Place a check in Send repeated status... to always set the Result Status field, ASTM 8 Result Record field 10.1.9, to "R" for previously transmitted results. If this option is not checked, "V" is transmitted in the Result Status field for all accepted results.
- 9 Select a result format for numerical results. Text results (for example "Target Not Detected") are not affected.

| Option               | Description                                                                    |
|----------------------|--------------------------------------------------------------------------------|
| Raw numeric format   | Float or integer value                                                         |
| Formatted numeric fo | ormat Identical to AMPLILINK result view (see Format options or<br>page B-184) |
| Table B-24 Re        | esult format options                                                           |

- 10 Place a check in Send results of quality control to transmit control data along with patient sample results.
  - Downloading of control orders from the LIS is not currently supported.

11 Click OK to save the selections.

With the automatic result upload disabled, the user needs to manually schedule the upload of results to the LIS: To manually schedule the upload of results, select the results or batch and click on menu Tools > Send.

| Re    | viev <u>S</u> end es          |                         | 1    | Quality | Control       |            |          |                     |         |   |
|-------|-------------------------------|-------------------------|------|---------|---------------|------------|----------|---------------------|---------|---|
| ck ID | Log on/off Shift+F3           | T                       | T #/ | Ord     | er/Lot Number | Sample ID  | Test     | Result              | Flags 🔺 |   |
| 002   | 27372012 8:47 AM 20120203-1 🦱 | • S                     | 01   | *       | 12C0112066    | 1200112066 | HB2CAP48 | Target Not Detected |         |   |
| 002   | 2/6/2012 9:34 AM 20120206-6   | <ul> <li>LPC</li> </ul> | 02   | *       | P0508800000   |            | HB2CAP48 | 5.11E+2 (2.71) IU/m | L       |   |
| 002   | 2/7/2012 8:44 AM 20120207-4   | <ul> <li>HPC</li> </ul> | 03   | *       | P0508800000   |            | HB2CAP48 | 1.33E+6 (6.13) IU/m | L       | E |
| 002   | 2/7/2012 12:04 PM 20120207-4  | • \$                    | 04   | *       | 12C0114203    | 12C0114203 | HB2CAP48 | Target Not Detected | l i i   | - |
| 002   | 2/8/2012 8:46 AM 20120208-8   | • S                     | 05   | *       | 12C0114204    | 12C0114204 | HB2CAP48 | Target Not Detected | 1       |   |
| 002   | 2/8/2012 12:11 PM 20120208-1  | • \$                    | 06   | *       | 12C0114205    | 12C0114205 | HB2CAP48 | Target Not Detected |         |   |
| 002   | 2/9/2012 8:33 AM 20120209-8   | • S                     | 07   | *       | 12C0114206    | 12C0114206 | HB2CAP48 | 1.07E+6 (6.03) IU/m | L       |   |
| 002   | 2/9/2012 11:21 AM 20120209-1  | • S                     | 08   | *       | 12C0114207    | 1200114207 | HB2CAP48 | 3.67E+1 (1.57) IU/m | L       |   |
| 002   | 2/13/2012 8:55 AM 20120213-1  | • S                     | 09   | *       | 12C0110153    | 12C0110153 | HB2CAP48 | 7.13E+1 (1.85) IU/m | L       |   |
| 002   | 2/13/2012 1:09 PM 20120213-1  | • S                     | 10   | *       | 12C0110154    | 12C0110154 | HB2CAP48 | 1.44E+3 (3.16) IU/m | li i    |   |
| 002   | 2/14/2012 11:41 AN RUN#4      | • 5                     | 11   | *       | 12C0110155    | 12C0110155 | HB2CAP48 | Target Not Detected |         |   |
| 002   | 2/15/2012 8:42 AM 20120215-1  | • S                     | 12   | *       | 1200110156    | 12C0110156 | HB2CAP48 | Target Not Detected |         |   |
| 002   | 2/16/2012 7:45 AM 20120215-1  | • 5                     | 13   | *       | 12C0110159    | 12C0110159 | HB2CAP48 | Target Not Detected |         |   |
| 002   | 2/16/2012 2:06 PM 20120216-1  | • S                     | 14   | *       | 12C0110160    | 12C0110160 | HB2CAP48 | 1.03E+2 (2.01) IU/m | L       |   |
| 002   | 2/17/2012 10:38 AN 20120216-1 | • S                     | 15   | *       | 12C0110161    | 12C0110161 | HB2CAP48 | 1.75E+2 (2.24) IU/m | L –     |   |
| 004   | 2/6/2012 10:39 AM 20120206-6  | • 5                     | 16   | *       | 12C0110162    | 1200110162 | HB2CAP48 | 6.98E+3 (3.84) IU/m | L       |   |
| 004   | 2/7/2012 9:09 AM 20120207-4   | • S                     |      | *       |               | 12C0110163 | HB2CAP48 |                     | L*      |   |
| 004   | 2/8/2012 9:05 AM 20120208-1   | • \$                    | 18   | *       | 12C0110164    | 12C0110164 | HB2CAP48 | 2.99E+1 (1.48) IU/m | L       |   |
| 004   | 2/9/2012 8:59 AM 20120209-1   | • S                     |      | *       | 12C0110165    | 1200110165 | HB2CAP48 |                     | L       |   |
| 004   | 2/10/2012 8:17 AM 20120209-1  | • 5                     | 20   | *       | 12C0110168    | 12C0110168 | HB2CAP48 | 1.11E+2 (2.04) IU/m | L       |   |
| 004   | 2/13/2012 9:14 AM 20120213-1  | • S                     |      | *       | 12C0110169    | 1200110169 | HB2CAP48 | 5.60E+5 (5.75) IU/m | L       |   |
| 004   | 2/14/2012 8:38 AM             | • 5                     |      | *       | 12C0110170    | 12C0110170 | HB2CAP48 | 8.48E+2 (2.93) IU/m | L .     |   |
| 004   | 2/14/2012 1:37 PM RUN#5       | • S                     |      | *       | 1200110173    | 1200110173 | HB2CAP48 | Target Not Detected |         |   |
| 004   | 2/15/2012 11:04 AN NEW KIT V. | ▶ NC                    | 24   | *       | P0508800000   | 1          | HB2CAP48 | Target Not Detected |         |   |
| 004   | 2/16/2012 8:21 AM 20120215-1  |                         |      |         |               |            |          |                     |         |   |
| 004   | 2/17/2012 9:08 AM 20120216-1  |                         |      |         |               |            |          |                     |         |   |
| 012   | 2/3/2012 8:49 AM 20120203-1   |                         |      |         |               |            |          |                     |         |   |
| 012   | 2/6/2012 11:52 AM 20120206-8  |                         |      |         |               |            |          |                     |         |   |
| 012   | 2/7/2012 10:44 AM 20120207-4  |                         |      |         |               |            |          |                     |         |   |
| 012   | 2/8/2012 9:03 AM 20120208-1   |                         |      |         |               |            |          |                     |         |   |
| 012   | 2/9/2012 9:01 AM 20120209-1   | -                       |      |         |               |            |          |                     |         |   |
| 012   | 2/10/2012 8:24 AM 20120209-1  |                         |      |         |               |            |          |                     |         |   |

# 2. Monitor the AMPLILINK Monitor during result upload

In the rare case that an upload does occur simultaneously with the rejection of an order, checking the AMPLILINK monitor flag before and after a result upload will detect occurrence. Users MUST monitor the AMPLILINK monitor when sending results. Even if a LIS is not sending an order to AMPLILINK, a reject order could occur and the user MUST check the status of the LIS Interface before and after manually scheduling the results upload.

If the AMPLILINK monitor is not visible on the AMPLILINK workstation, call Roche Technical Support immediately.

The AMPLILINK monitor will alarm the user in case there was an issue with the order download that may cause the message to be intermixed.

1. Open the AMPLILINK monitor: Click (left) on the AMPLILINK monitor icon on the task bar (right bottom):

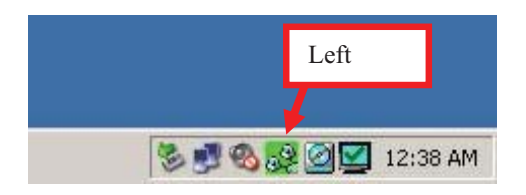

The AMPLILINK Monitor will appear:

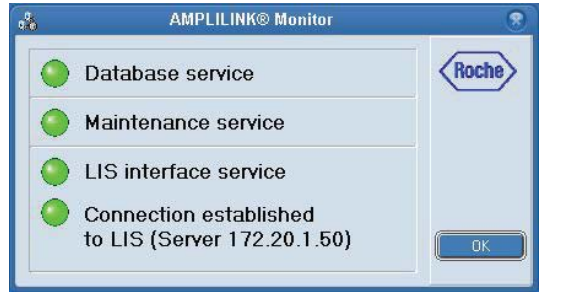

If an error occurs during order download, the connection icon will turn red. Additionally, text is shown providing more information about the root cause of the failed order download.

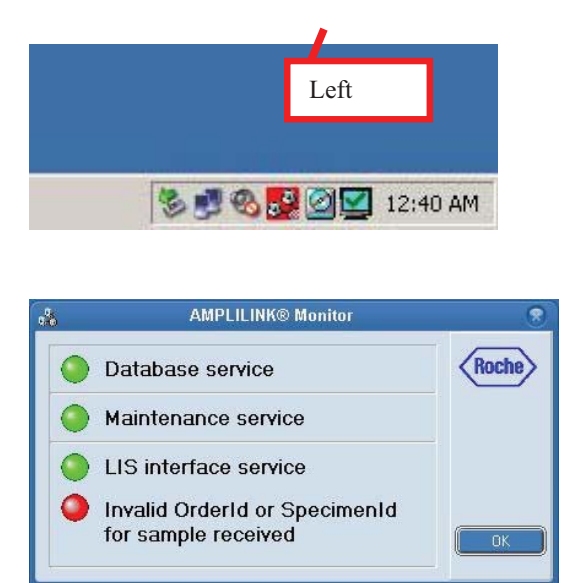

If the LIS Interface Service turns RED, contact Roche Technical Support immediately and provide an AMPLILINK Problem Report for investigation.

#### > Actions to be Taken by the User:

- As an interim measure, until your lab has been upgraded to AMPLILINK Software v. 3.3.5, the above procedures should be implemented to ensure that wrong results are not assigned to an order.
- These are <u>interim procedures</u> and your lab should be upgraded to AMPLILINK software v.3.3.5 as soon as possible.

Contact Details: <TO BE COMPLETED LOCALLY>

Name Title Company Name Address Phone Email

All trademarks used or mentioned herein are protected by law. © 2012 Roche Molecular Systems, Inc. All rights reserved.